## คู่มือการลบ License Adobe

สามารถดาวน์โหลดโปรแกรมได้ที่ <u>https://bit.ly/DLadobe</u>

- 1. สร้างโฟลเดอร์ชื่อ <mark>AdobeLicenseToolkit</mark> บนไดรฟ์ D ของคอมพิวเตอร์
- 2. ดาวน์โหลดโปรแกรมจากลิงค์ด้านบนแล้วนำไฟล์ไปไว้ในโฟลเดอร์ <mark>AdobeLicenseToolkit</mark>

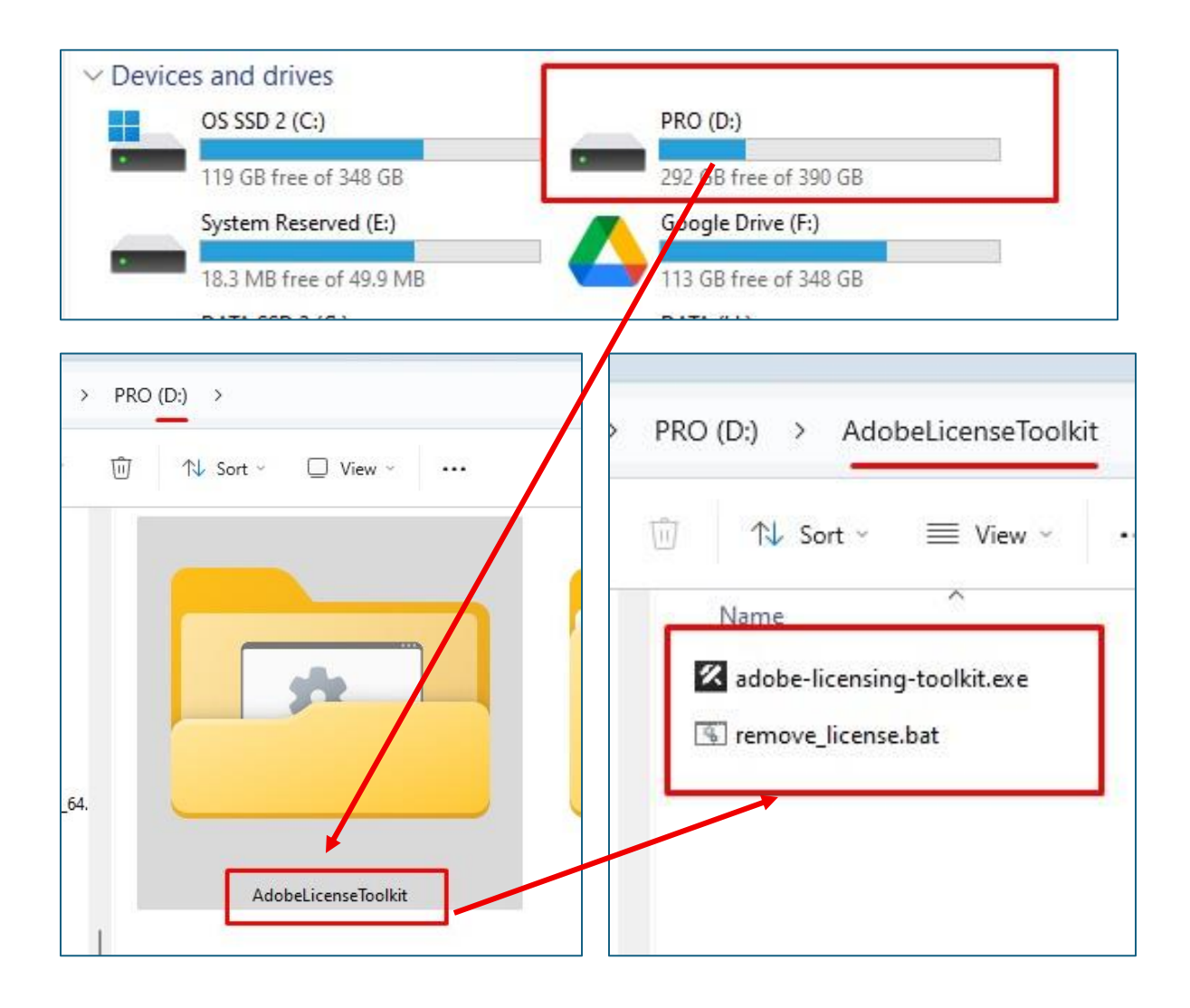

- 3. คลิกไฟล์ remove\_license
- เมื่อหน้าจอแสดง Command promt สีดำ มีข้อความด้านท้าย (Press any key to exit) กด Enter เพื่อปิดหน้าต่าง Command promt เป็นการคืนค่า license เสร็จสมบูรณ์

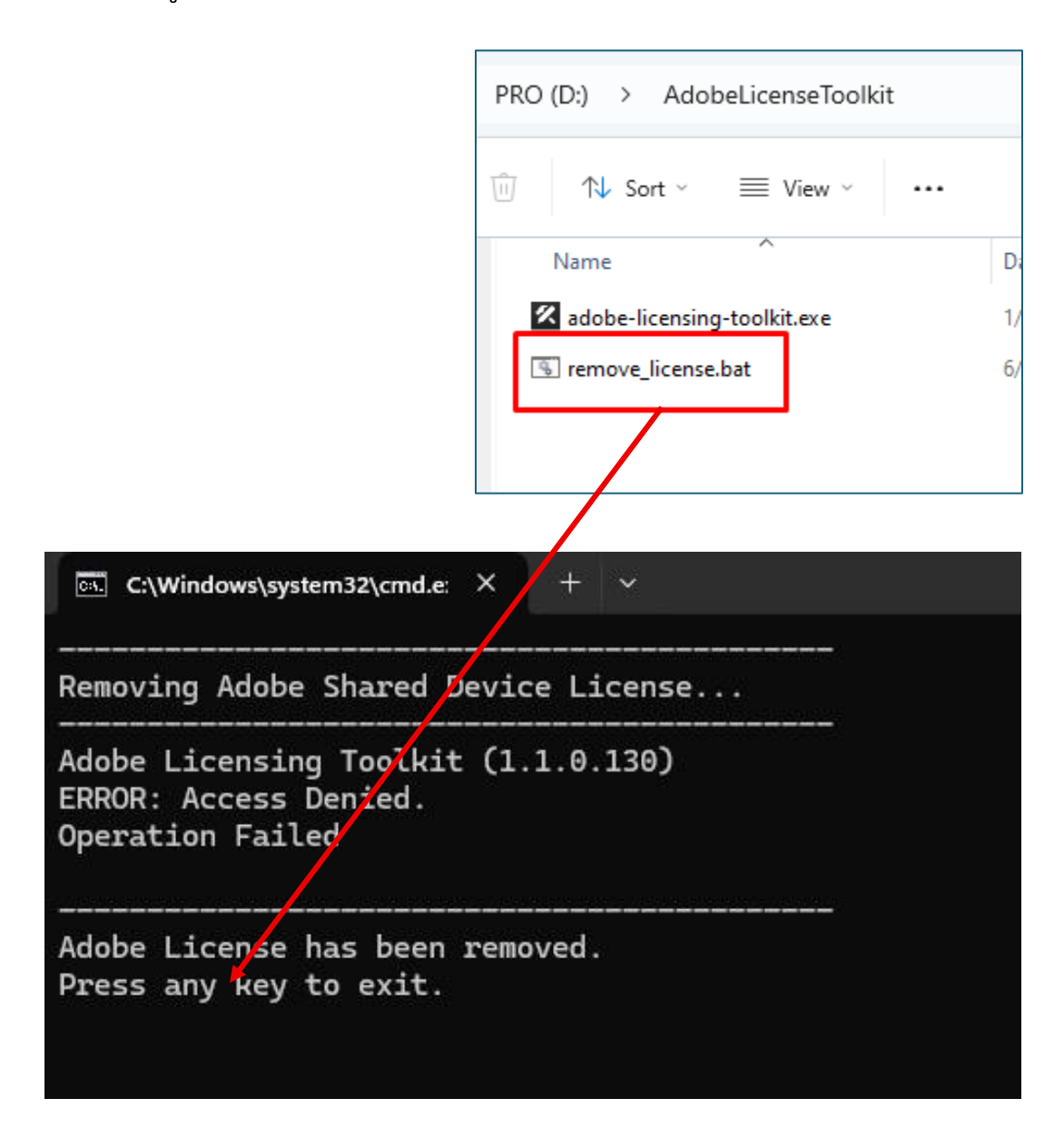

5. เมื่อคืนค่า license เรียบร้อยแล้วและต้องการใช้งานโปรแกรม Adobe อีกครั้ง สามารถเปิดโปรแกรม Adobe ใช้งานได้ทันที